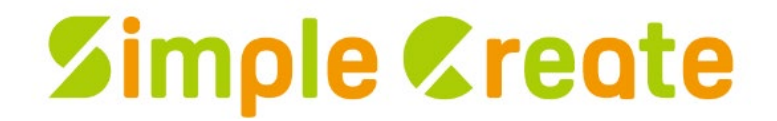

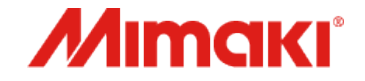

# Simple Create UJV300DTF-75 印刷ガイド

MIMAKI ENGINEERING CO., LTD.

D203923-10

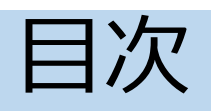

| はじめに                          | <u>3</u>    |
|-------------------------------|-------------|
| ソフトウェアの構成とインストール手順            | <u>4</u>    |
| インストーラーの種類                    | . <u>5</u>  |
| 1. インストーラーパッケージのインストール        | . <u>6</u>  |
| 2. SimpleCreateのインストール        | <u>7</u>    |
| 準備                            | . 8         |
| 1. プリンタの接続とRasterLink7の起動     | . 8         |
| 2. プリンタの登録                    | . <u>9</u>  |
| 3. SimpleCreateの起動            | . <u>10</u> |
| 出力手順                          |             |
| 1. ネットワークの設定                  | <u>12</u>   |
| 2. デザインの作成                    | <u>13</u>   |
| 3. 出力プリンタの設定                  | <u>14</u>   |
| 4. ノリント美行                     | <u>15</u>   |
| こんなときは                        | . <u>16</u> |
| 1. RaterLink7で登録ジョブ数が上限に達したとき | 16          |

## はじめに

本書では、印刷設定テンプレート(以降「テンプレート」と称する)を使用してSimple Create からUJV300DTF-75に出力する手順について説明します。

### <u>ご注意</u>

- 本書の一部、または全部を無断で記載したり、複写したりすることは固くお断りいたします。
- 本書の内容に関しまして、将来予告無しに変更することがあります。
- 本ソフトウェアの改良変更などにより、仕様面において本書の記載事項とが一部異なる場合 があります。
- 本書に記載している株式会社ミマキエンジニアリング製ソフトウェアを他のディスクにコ ピーしたり(バックアップを目的とする場合を除く)、実行したりする以外の目的でメモリ にロードすることを固く禁じます。
- 株式会社ミマキエンジニアリングの保証規定に定めるものを除き、本製品の使用または使用 不能から生ずるいかなる損害(逸失利益、間接損害、特別損害またはその他の金銭的損害を 含み、これらに限定しない)に関して一切の責任を負わないものとします。また、株式会社 ミマキエンジニアリングに損害の可能性について知らされていた場合も同様とします。一例 として、本製品を使用してのメディア(ワーク)などの損失、メディアを使用して作成され た物によって生じた、間接的な損失などの責任負担もしないものとします。

RasterLink、Simple Create、RasterLink Interfaceは株式会社ミマキエンジニアリングの日本およびその他の国における 商標、または登録商標です。

Microsoft、Windows、Windows 10、Windows 11は、Microsoft Corporationの米国およびその他の国での登録商標、 または商標です。

macOS は、Apple Inc. の米国およびその他の国における商標または登録商標です。

iOSは、Apple Inc.のOS名称です。IOSは、Cisco Systems, Inc.またはその関連会社の米国およびその他の国における登録商標または商標であり、ライセンスに基づき使用されています。

Androidは、Google LLCの商標または登録商標です。

その他、本書に記載されている会社名、および商品名は、各社の商標または登録商標です。

ソフトウェアの構成とインストール手順

| No. | ソフトウェア                  | 説明                                                                                                    | バージョン        | インストール環境                                         |
|-----|-------------------------|----------------------------------------------------------------------------------------------------|--------------|--------------------------------------------------|
| 1   | RasterLink7             | 各種画像データを読み込んで作成されたジョブに対して<br>多彩な編集を行い、プリンターを作動させるソフトウェ<br>アです。                                           | Ver.3.3.3以降  | Windows PC                                       |
| 2   | Mimaki ドライバー            | プリンターで印刷を行うために必要なソフトウェアです。                                                                               | Ver.5.9.16以降 | Windows PC                                       |
| 3   | RasterLink<br>Interface | RasterLink7を直接操作することなく、Simple Create<br>からジョブ作成、印刷実行を直接行うことを可能にする<br>ためのツールです。                           | Ver.1.0以降    | Windows PC                                       |
| 4   | PICTUp                  | プリント業務効率の向上と運用管理をサポートするクラ<br>ウド型プリンタステータスモニターツールです。                                                      | Ver.1.50以降   | Windows PC                                       |
| 5   | その他ソフトウェ<br>ア           | デバイスプロファイル:UJV300DTF-75用のプロファイ<br>ルです。<br>テンプレート:Simple CreateからUJV300DTF-75に簡<br>単に印刷するための印刷設定テンプレートです。 | -            | Windows PC                                       |
| 6   | Simple Create           | Simple Createは、簡単な操作でデザイン作成からレイ<br>アウトまでを行い、プリント・カットができるソフト<br>ウェアです。                                    | Ver.1.1以降    | Windows/Mac PC,<br>iOS/Android スマー<br>トフォン・タブレット |

1 <環境準備> RasterLink7とその関連ソフトウェアをインストールするWindows PCとSimpleCreateをインストール するWindows/Mac PC, iOS/Android スマートフォン・タブレットを用意します。

2 <UJV300DTF-75 インストーラーパッケージ> 弊社公式サイトから<u>インストーラーパッケージをダウンロードしてイ</u> <u>ンストールします</u>。

3 <Simple Create>

Simple Createをストアからインストールします。

詳細なインストール方法は次ページ以降をご覧ください。

インストーラーの種類

| No. | インストーラー                              | 説明                                                                                                    |
|-----|--------------------------------------|----------------------------------------------------------------------------------------------------|
| 1   | UJV300DTF-75 インストーラーパッケージ<br>ELS-170 | 以下のソフトウェアをインストールします。<br>・RasterLink7<br>・Mimakiドライバー<br>・RasterLink Interface<br>・PICTUp<br>・UJV300DTF-75 ELS-170 デバイスプロファイル<br>・UJV300DTF-75 ELS-170 テンプレート |
| 2   | Simple Create                        | Simple Createをインストールします。                                                                                                    |

1.インストーラーパッケージのインストール(Windows PC)

手順

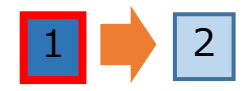

インストーラーパッケージのインストーラーはUJV300DTF-75の[製品情報]サイト > [ダウンロード] > [ドライバ/ユーティリティ]か らダウンロードします。 https://japan.mimaki.com/product/inkjet/dtf/ujv300dtf-75/download-driver.html

#### ワークフロー

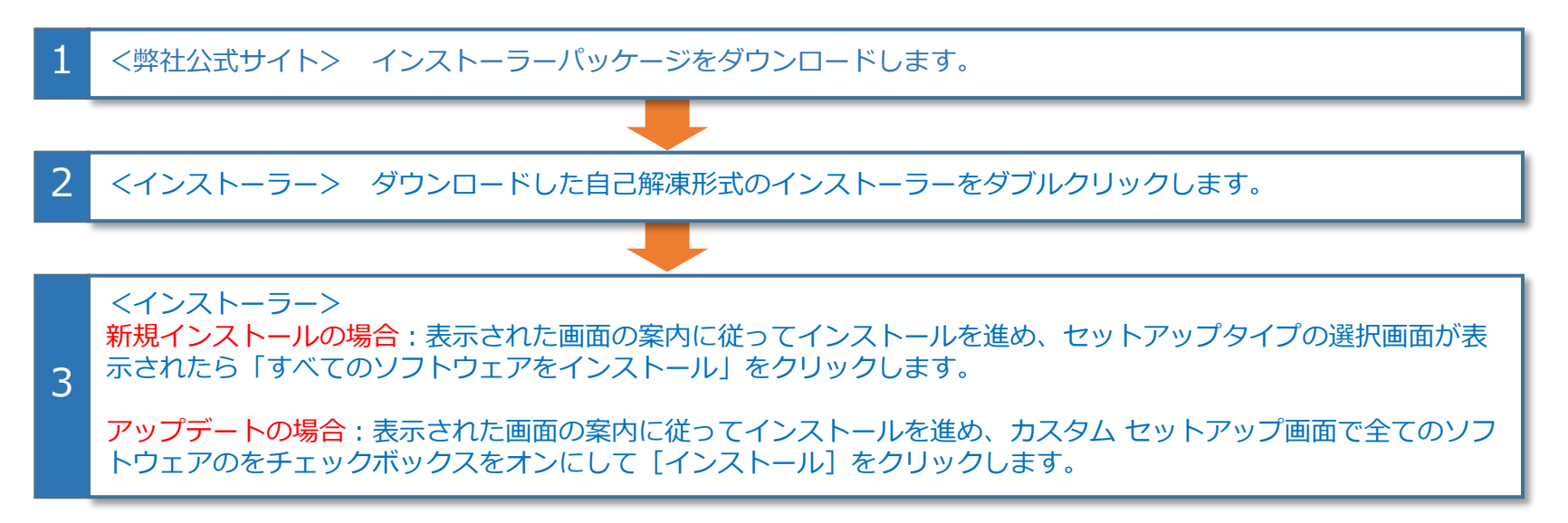

インストーラーパッケージ内のソフトウェア(旧バージョンを含む)が1つ以上インストールされている場合、アップ デート用の画面が表示されます。

# 2.Simple Createのインストール

### 手順

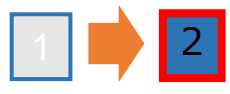

Simple Createは各ストアからインストールします。 詳しくは以下のサイトをご覧ください。 https://japan.mimaki.com/product/software/cutting/simple-create/

#### [Windows]

<u>ms-windows-store://pdp/?productid=9N2F2PSR5F0M</u> ※ Microsoftのアカウントが必要です

[iOS/macOS] https://apps.apple.com/jp/app/Simple Create/id6450528434 ※ Apple IDが必要です

[Android] https://play.google.com/store/apps/details?id=com.mimaki.SimpleCreate ※ Google アカウントが必要です

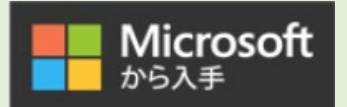

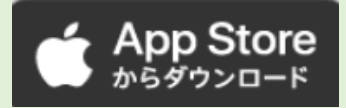

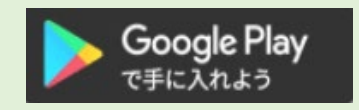

#### ワークフロー

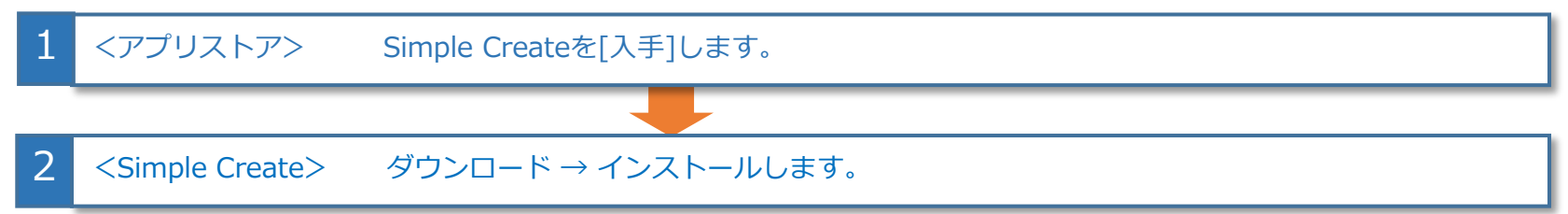

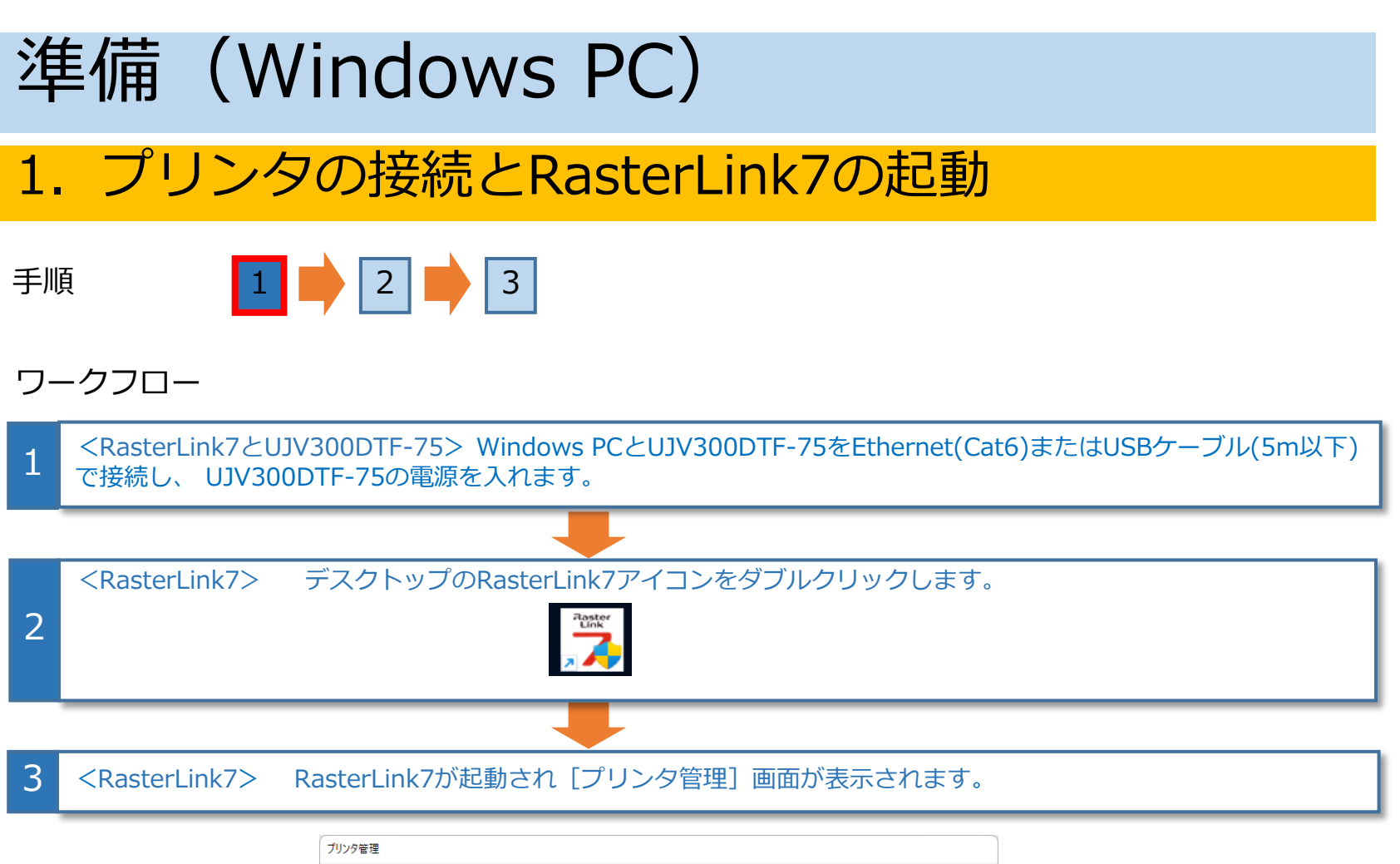

| ブリンタ管理    |      |     |         |           |           |          |
|-----------|------|-----|---------|-----------|-----------|----------|
| No. ブリンタ名 | モデル名 | カラー | 出力ポート   | カットデバイスモデ | 「ル名  出力ポー | <u>۲</u> |
|           |      |     |         |           |           |          |
|           |      |     |         |           |           |          |
|           |      |     |         |           |           |          |
|           |      |     |         |           |           |          |
|           |      |     |         |           |           |          |
|           |      |     |         |           |           |          |
|           |      |     |         |           | 2.0       |          |
| 追加        |      |     | カットデバイス | 、管理 機能    | ד עבריק   | 10パティ    |
|           |      |     |         |           | _         | 881.7    |
|           |      |     |         |           |           | 閉じる      |

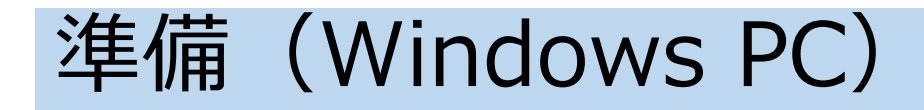

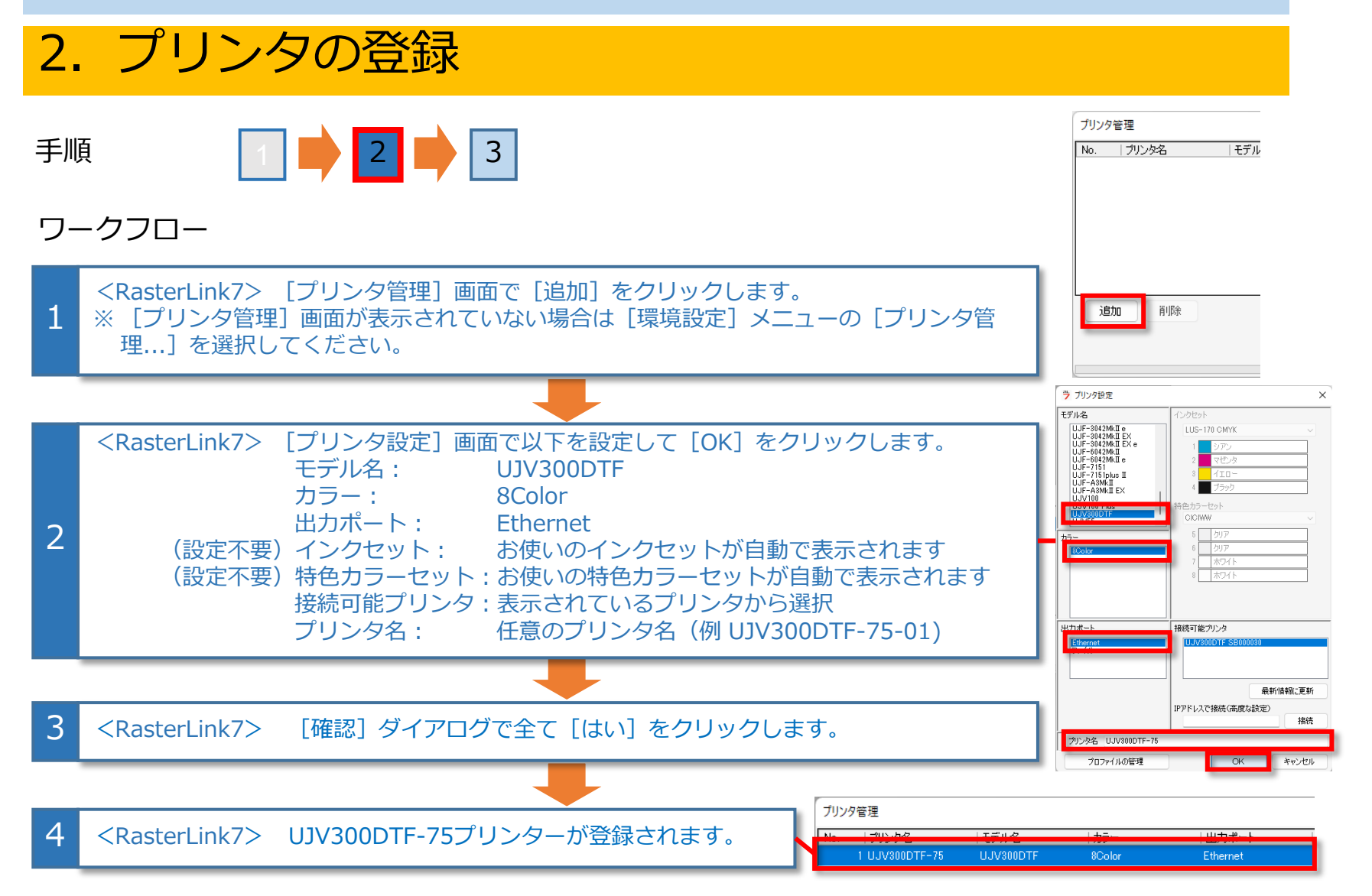

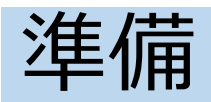

### 3. Simple Createの起動

手順

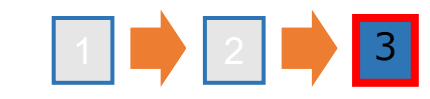

### ワークフロー

| 1 | <simple create=""> Simple Createを起動します。<br/>Windows:スタートメニューのアプリアイコンをクリック</simple> |
|---|------------------------------------------------------------------------------------|
|   | iOS/Android:アプリアイコンをタップ                                                            |

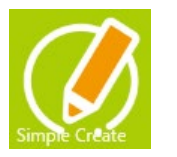

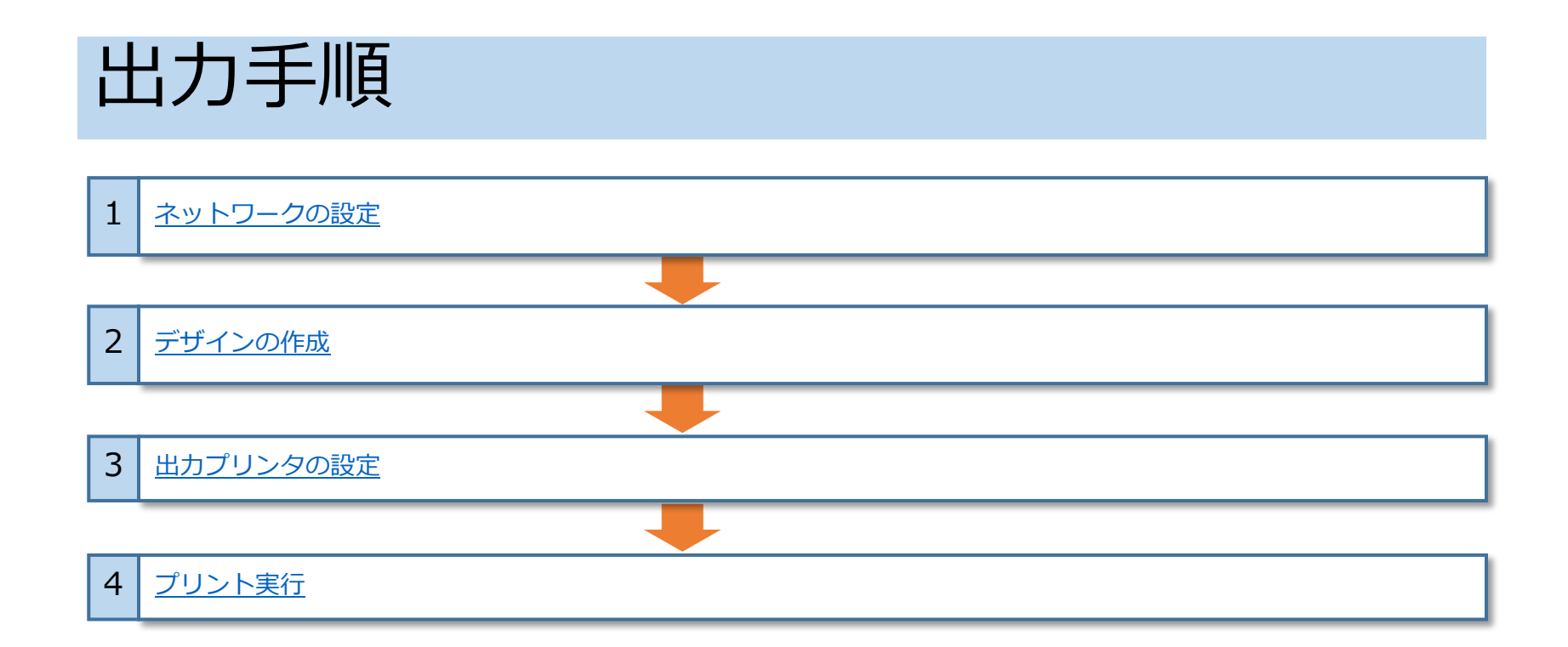

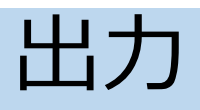

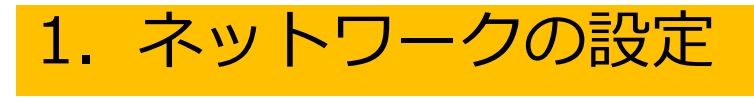

手順

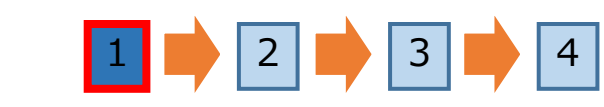

#### ワークフロー

RasterLink7がインストールされているPCとSimple Createが インストールされているWindows/Mac PC またはスマート フォン/タブレットを同じネットワークに接続します。

 各OSでは以下で設定の確認・変更ができます。
 Windows: [設定]の[ネットワークとインターネット] MacPC: [システム設定]の[Wi-Fi] iOS: [設定]の[Wi-Fi] Android: [設定]の[ネットワークとインターネット]

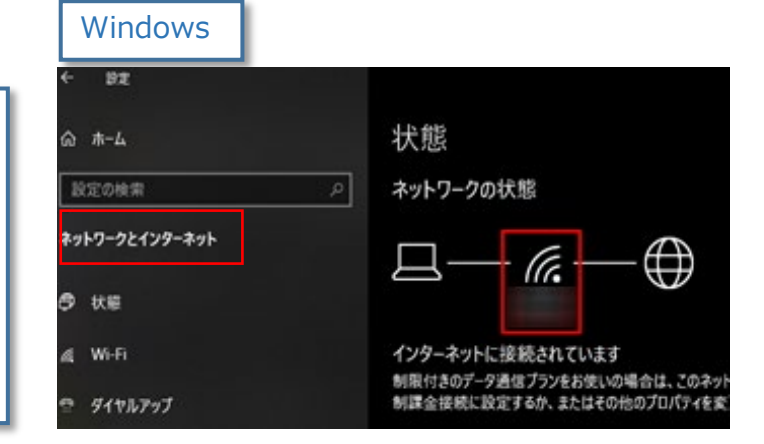

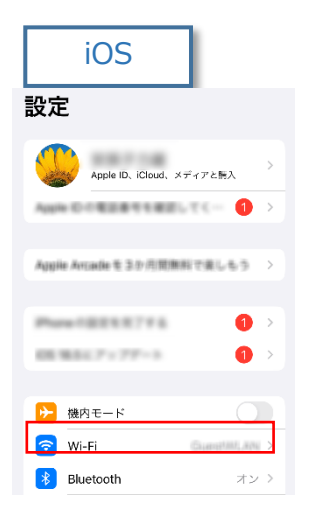

| Android                                     |  |
|---------------------------------------------|--|
| Q 設定を検索                                     |  |
| M Google サービスと設定                            |  |
| ネットワークとインターネット<br>モバイル、Wi-Fi、アクセスポイント       |  |
| Ga 接続設定<br>Bluetooth、ペア設定                   |  |
| <b>アプリ</b><br>アシスタント、最近使ったアプリ、<br>デフォルトのアプリ |  |

| macOS                                                        |                                                                                     |   |
|--------------------------------------------------------------|-------------------------------------------------------------------------------------|---|
| 0.0.0                                                        | < > Wi-Fi                                                                           |   |
| Q 検索                                                         | Wi-Fi<br>Macをインターネットに殘骸するには、Wi-Fiを設定します。Wi-Fiをオン<br>にしてから、接続するネットワークを選択してください。詳しい情報 | O |
| ソフトウェアアッ<br>プデートが入手可能                                        | <ul> <li>● 接続済み</li> </ul>                                                          | 細 |
| 🕤 Wi-Fi                                                      | 接続したことのあるネットワーク                                                                     |   |
| <ul> <li>Bluetooth</li> <li>ネットワーク</li> <li>バッテリー</li> </ul> |                                                                                     |   |
| <ul> <li>一般</li> <li>アクセシビリティ</li> </ul>                     | 1944-1949 🔒 🕈                                                                       |   |

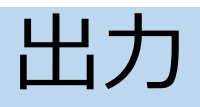

### 2. デザインの作成

手順 1 📫 💶 📫 3 📫 4

ワークフロー

1

<Simple Create> デザインを作成します。 詳細な操作方法についてはSimple Createで以下のメニューをクリックしオンラインヘルプをご覧ください。

Windows/macOS: [ヘルプ] メニュー > [マニュアル] Android/iOS:[設定]メニュー> [マニュアル]

| Windows/macOS             | Android/iOS                    |      |
|---------------------------|--------------------------------|------|
| <br>ファイル 編集 表示 オブジェクト ヘルプ | 設定                             |      |
|                           | ファイル読み込み                       | 73-1 |
| 設定 テンプレート ダウンロード          | シートサイズ<br>1200.00 x 1200.00 mm | *    |
| 日付 🗸 名前                   | <b>テーマ</b><br>システム             |      |
|                           | 単位<br>ミリメートル                   |      |
|                           | メディア                           |      |
| テザイン                      | マニュアル                          |      |
|                           | アイコン名表示                        | )    |
|                           | ルーラー表示                         | )    |
|                           | デザインファイルのサイ<br>ズ制限             |      |
|                           | Simple Create について             |      |

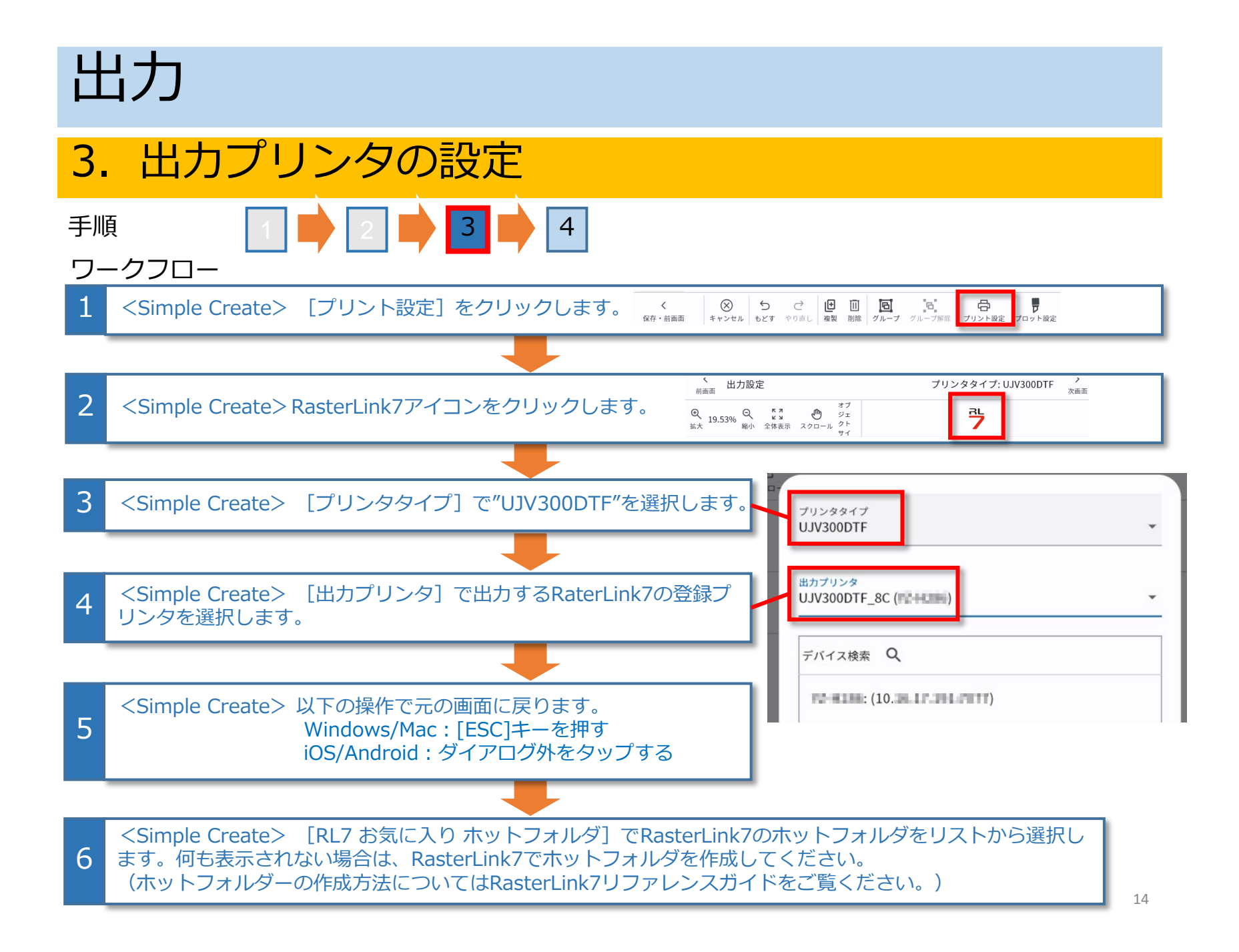

# 出力

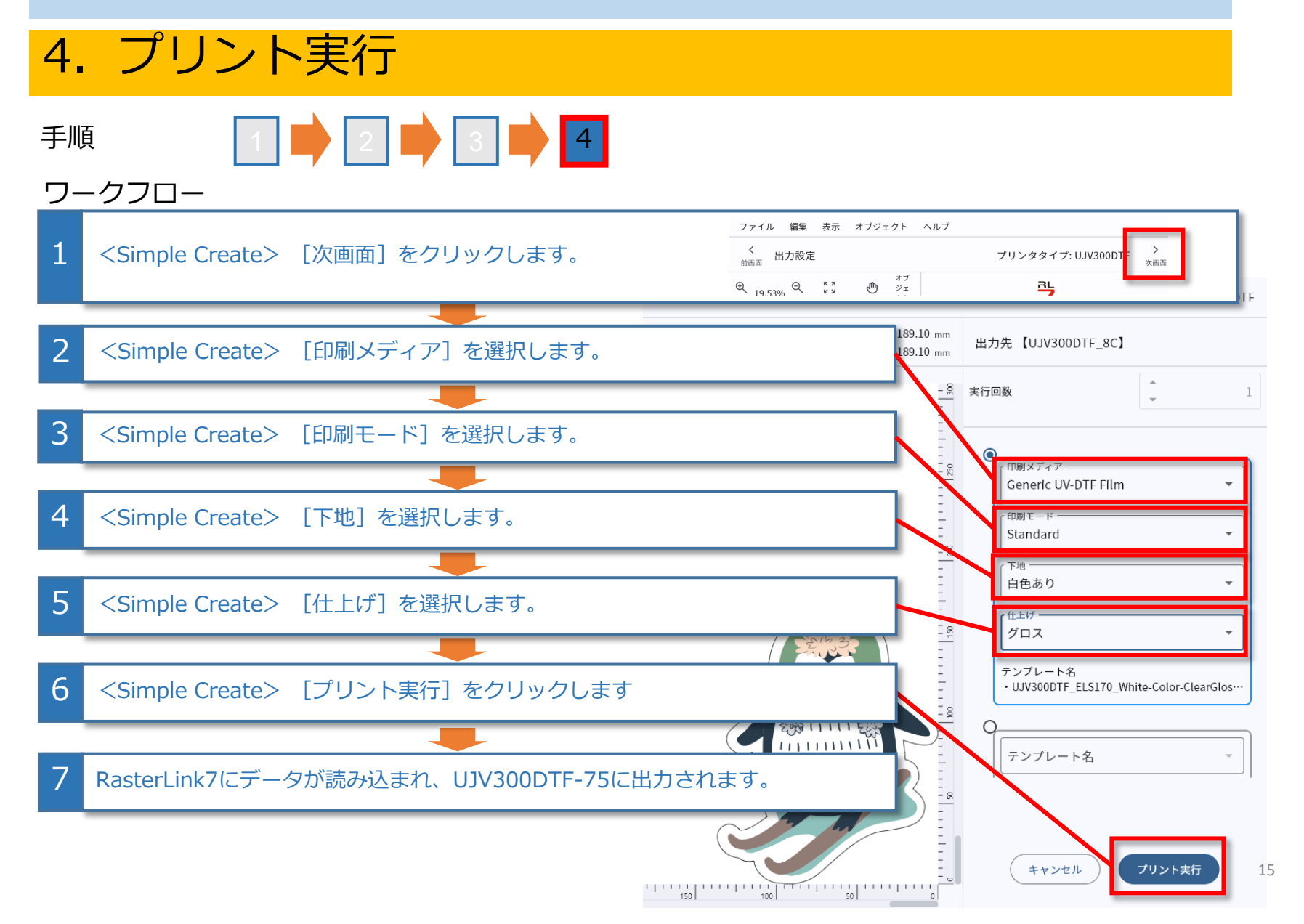

# こんなときは

### 1. RaterLink7で登録ジョブ数が上限に達したとき

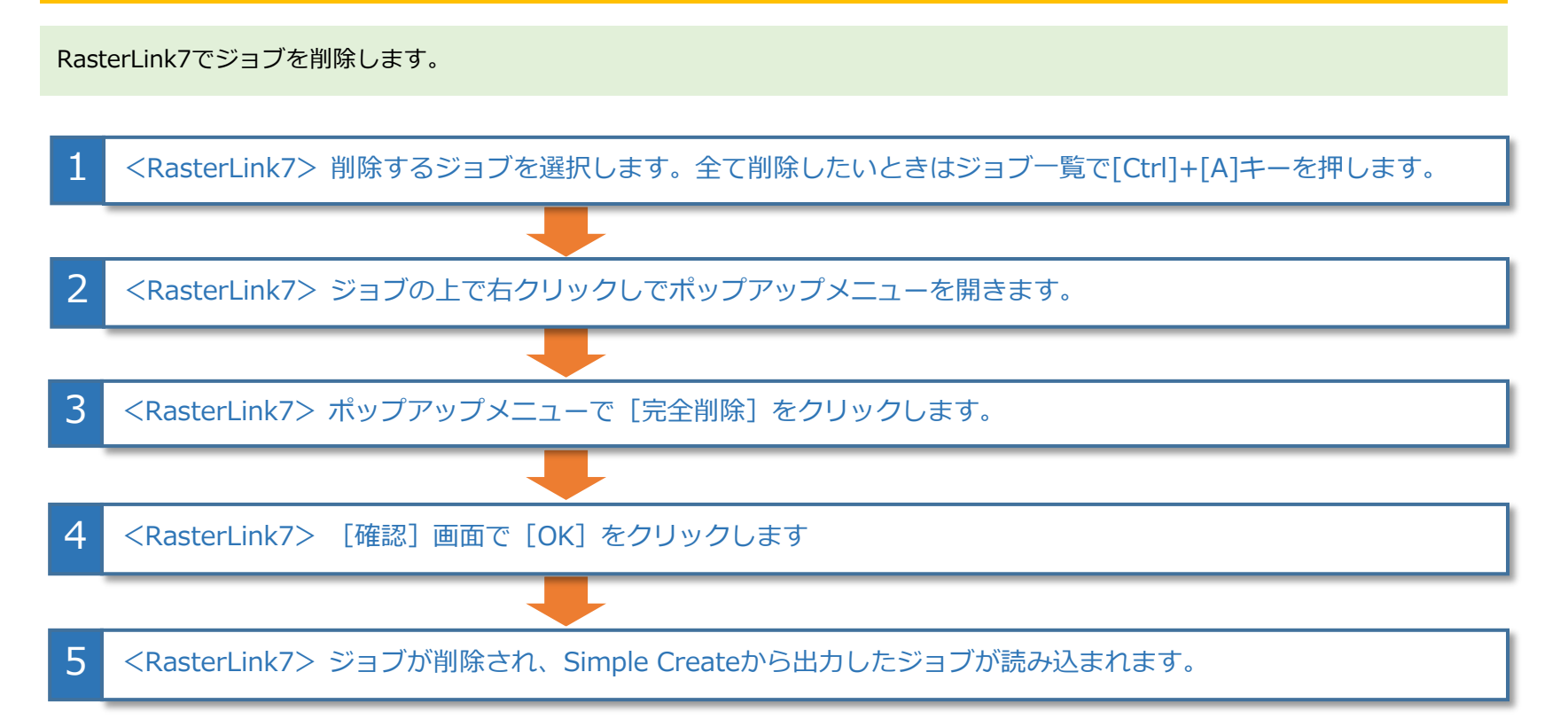

RasterLink7でジョブの上限を増やすことができます。RasterLink7で[環境設定] > [オプション...] メニューをクリッ クし、[ジョブ制御] タブの [登録ジョブ数] を増やしてください。200~1000の間で設定することが可能です。

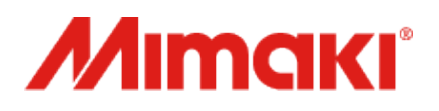

D203923-10-30062025

© 2025 MIMAKI ENGINEERING CO., LTD.